هيئة الزكاة والضريبة والجمارك Zakat, Tax and Customs Authority

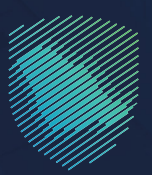

## دليل المستخدم <mark>لاستعراض خطابات الفسح وأرصدتها</mark> للسلع المقيدة

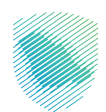

يوضح هذا الدليل كيفية الاستعلام عن خطابات فسح السلع المقيدة وحالاتها والرصيد المتبقي لكل بند في الخطاب، وبناءً عليه يمكن للمستورد والمصدر معرفة إمكانية استخدام خطاب فسح استيراد أو تصدير سلع مقيدة من عدمه، كما يمكن للمستورد الاستعلام عن خطاب فسح محدد أو استعراض جميع خطابات الفسح المسجلة للمستورد بجميع المنافذ الجمركية، وتعد هذه الخدمة ضمن خدمات التخليص الجمركي.

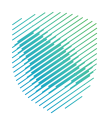

## خطوات الاستفادة من الخدمة

- 1. الدخول إلى موقع الهيئة الإلكتروني عبر الرابط: https://zatca.gov.sa
  - 2. الضغط على «الخدمات الإلكترونية» من أعلى القائمة.

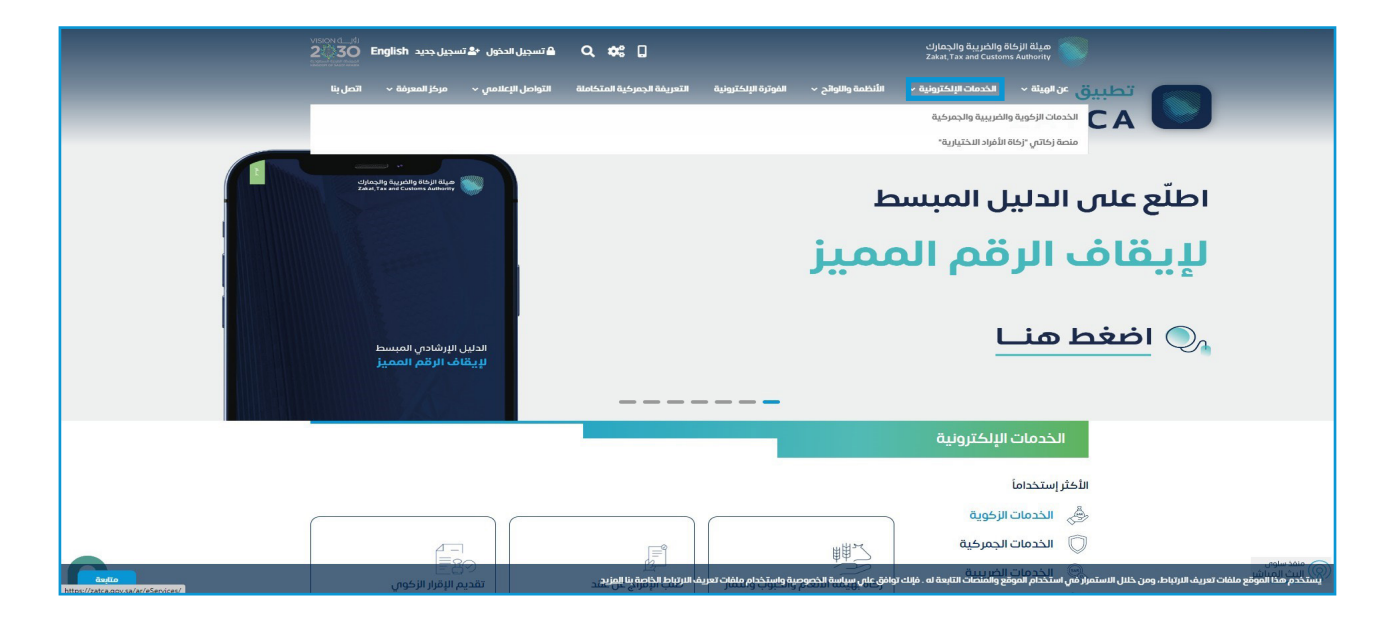

3. الضغط على «استعراض خطابات الفسح وأرصدتها للسلع المقيدة»، ثم «الدخول للخدمة».

| ښ  | , < مركز المعرفة < اتص                                                                                     | املة التواصل الإعلامي | الفوترة الإلكترونية التعريفة الجمركية المتكا                                                                                   | يونية ~ الأنظمة واللوائح ~ | الهيثة 🗸 الخدمات الإلكتر | ية والجمارك عن<br>Zakat, Tax and | ميثة الزخاة والضرع<br>Customs Authority |
|----|----------------------------------------------------------------------------------------------------|-----------------------|----------------------------------------------------------------------------------------------------|----------------------------|--------------------------|----------------------------------|-----------------------------------------|
|    | ن ومصدرون أقراد (9) مسافرون دوليون (3)                                                                     |                       | -<br>مستوردون ومصدرون تجار (25) مستوردو                                                                                        | تقاریر المستوردین (6)      | الدفع والاسترداد (1)     | التسجيل (1)                      | الاكثر استخدام (3)                      |
|    | الکل (81)                                                                                                  | و الفعاليات (1)       | أخرى (8) منظم                                                                                                    | تقديم بلاغ (1)             | الاسترداد (2)            | ون (21)                          | مخلصون جمركيا                           |
|    | الخدمات المتاحة                                                                                            |                       |                                                                                                    |                            |                          |                                  |                                         |
|    | Q                                                                                                    |                       |                                                                                                    |                            |                          | استعراض                          | \$ ترتيب حسب                            |
|    |                                                                                                    |                       |                                                                                                    |                            |                          |                                  |                                         |
|    |                                                                                                    |                       |                                                                                                    |                            |                          |                                  |                                         |
|    | E                                                                                                    | ŋ                     | Ê                                                                                                    |                            |                          |                                  | à l                                     |
|    |                                                                                                    |                       |                                                                                                    |                            |                          |                                  |                                         |
|    | استعراض التعهدات                                                                                           |                       | استعراض تقرير ضريبة القيمة<br>المضافة والضريبة الانتقائية                                                                      | i صرف رسوم تامین           | استعراض حالة             | , الغرامات                       | استعراض                                 |
|    |                                                                                                    |                       |                                                                                                    |                            |                          |                                  |                                         |
|    |                                                                                                    |                       | استعراض خطابات الفسح وأرصدتها<br>للسلع المقيدة                                                                                 |                            |                          |                                  |                                         |
|    |                                                                                                    |                       | توفَّر هذه الخدمة للمستفيد الاستعلام عن<br>خطابات فسح السلع المقيدة وحالاتها والرصيد<br>المتيقى لكل بند فى الخطاب، وبناءً عليه | Ed                         |                          |                                  | íl 👘                                    |
|    |                                                                                                    |                       | الدخول للخدمة                                                                                                    |                            |                          |                                  |                                         |
|    |                                                                                                    |                       | وصف الخدمة                                                                                                    | وم انبيان الجمر کي         | استغراص رسر              | نات الفرومات<br>بعتها            | استغراص بیا<br>ومتاب                    |
|    |                                                                                                    | L                     |                                                                                                    |                            |                          |                                  |                                         |
|    |                                                                                                    |                       |                                                                                                    |                            |                          |                                  |                                         |
|    | التعليقات والاقتراحات الأني استفسار أو منتحظات حول الخدمات أو الصفحة الحالية، برجى ملء المعاومات المطلوبة. |                       |                                                                                                    |                            |                          |                                  |                                         |
| ne | الك توافق عام سياسة الخدوديية واستخدام منفات تعريف البرابط الخلاصة بالقرزيج                                |                       |                                                                                                    |                            |                          |                                  | ، فإنك توافق على سياسا                  |

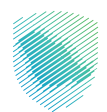

4. تسجيل الدخول باسم المستخدم وكلمة المرور أو عبر منصة النفاذ الوطني الموحد.

| (m) | പിക്രൂടിരു പ്രൂപിരു 665 jil രിപ്പം<br>Zakat, Tax and Customs Authority                    |                                                                  |
|-----|-------------------------------------------------------------------------------------------|------------------------------------------------------------------|
|     | أهلا بك في فسح<br>اسم الاستخدم<br>خمة المور؟<br>الاست اسم الاستخدم؟<br>الاستان حساب الحول |                                                                  |
|     | تسجيل الحتون<br>تسحيل الحتول عبر منعه النقاذ الوطني للمواطنين و المقيمين                  | هيئة الزكاة والضريبة والجمارك<br>Zakat,Tax and Customs Authority |

إدخال كلمة المرور المؤقتة المرسلة في رسالة نصية على جوالك.

| (en) | ميلة الزكاف والخبرية والجمارك<br>Zahat, Tax and Customs Authority                      |                                                                   |
|------|----------------------------------------------------------------------------------------|-------------------------------------------------------------------|
|      | أهلابك في فسح                                                                          |                                                                   |
|      | تم إرسال كلمة مرور موفتة إلى الجوال 2310***** 666 +و إلى بريد إلكترونان<br>vis******** |                                                                   |
|      | b3310                                                                                  |                                                                   |
| _    |                                                                                        |                                                                   |
|      | كلمة المرور المؤقنة                                                                    |                                                                   |
|      | التحقق                                                                                 |                                                                   |
|      | تسجيل الدخول عبر منصه الافاذ الوطنى للمواطنين و المقيمين                               | هيئة الزكاة والضريبة والجمارك<br>Zakat, Tax and Customs Authority |
|      |                                                                                        |                                                                   |

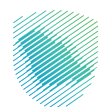

6. اختيار «البحث عن تفاصيل خطابات الفسح» من القائمة على يمين الشاشة.

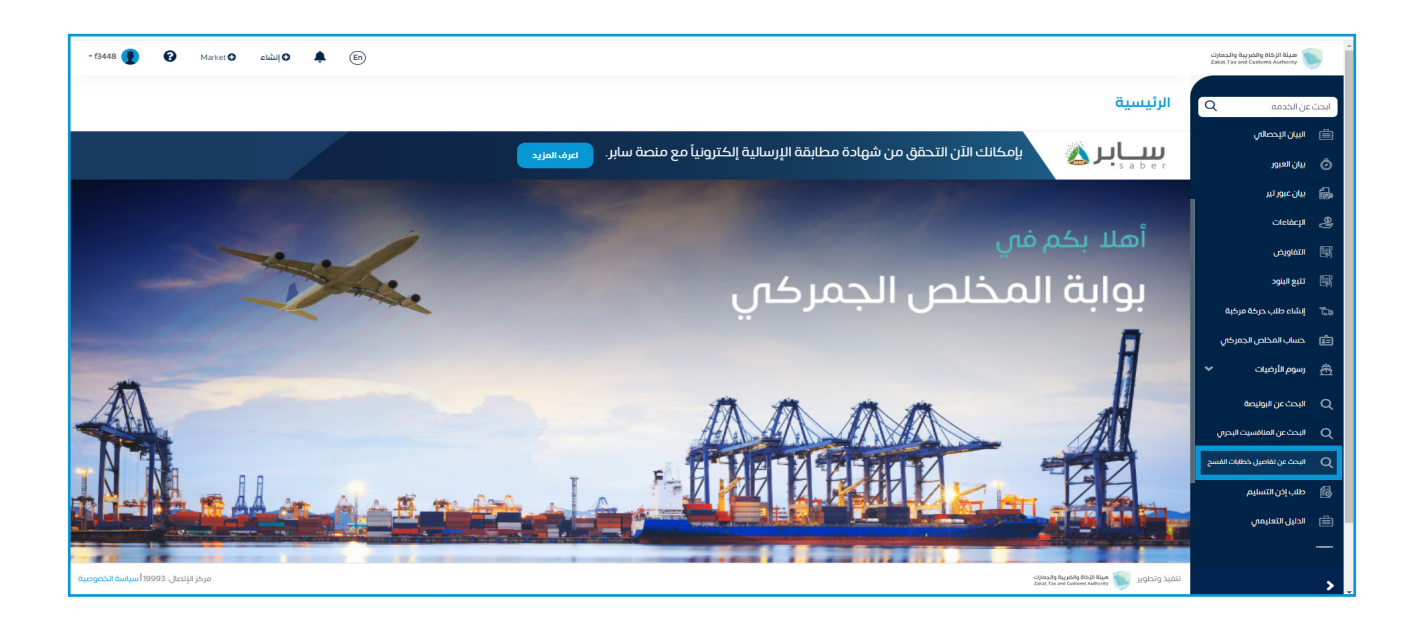

7. ستظهر قائمة خطابات الفسح وأرصدتها، ويمكنك البحث عن الخطاب المراد من خلال مربع البحث.

| - 1948 🕐 🚱 Martin O cluid O 🌲 🐵                                                                                                    |        |             |              |                           |              |                                |                  |                  | میلهٔ الزمان والمربیهٔ والمربیهٔ والجمارت<br>Zalat, Tax and Customs Authority |                             |       |
|----------------------------------------------------------------------------------------------------|--------|-------------|--------------|---------------------------|--------------|--------------------------------|------------------|------------------|-------------------------------------------------------------------------------|-----------------------------|-------|
| البحث عن تفاصيل خطابات الفسح                                                                                                    |        |             |              |                           |              |                                |                  |                  | ن الخدمه<br>الإعفادات                                                         | ابحث ع<br>سي                |       |
|                                                                                                    |        |             |              |                           |              |                                |                  |                  | انتقاویض                                                                      | -<br>                       |       |
| د مر مر ا                                                                                                    |        |             |              |                           |              |                                |                  |                  | تتبع البنود                                                                   | R                           |       |
|                                                                                                    |        |             |              |                           |              |                                |                  |                  |                                                                               | ۔<br>إنشاء طلب حركة مركبة   | Ta-   |
| الكمية المتبقية                                                                                                    | الكمية | وصف التعرفة | رمز التعرفة  | الرقم التسلسلي للصنف<br>- | رقم المستورد | تاريخ إصدار خطاب السلع المقيدة | رقم مسلسل الخطاب | رقم الخطاب       | رمز الميناء                                                                   | حساب المخلص الجمركان        | 庐     |
| 4500.0                                                                                                    | 5000.0 |             | 280130100000 | 3                         | 58           | 2015-10-14                     | 53488            | 290001           | 99                                                                            | a citalitar                 |       |
| 4300.0                                                                                                    | 3000.0 |             | 290270000000 |                           | 3027718      | 2008-05-21                     | 1                | 14251            | 96                                                                            | رسوم مرديت                  | 101   |
|                                                                                                    |        |             | 290110400000 | 3                         | 3027718      | 2012-06-24                     | 7                | 70/26//6666/4/43 | 96                                                                            | البحث عن البوليصة           | Q     |
|                                                                                                    |        |             | 290129600000 | 1                         | 3027718      | 2011-06-12                     | 8                | 17526            | 96                                                                            | البحث عن المنافسيت البحرى   |       |
|                                                                                                    |        |             | 290219000000 | 2                         | 3027718      | 2012-06-24                     | 7                | 70/26//6666/4/43 | 96                                                                            | ليحث عن تقاصيل خطابات القسح |       |
|                                                                                                    |        |             | 290219000000 | 1                         | 3027718      | 2012-06-24                     | 7                | 70/26//6666/4/43 | 96                                                                            | طلب إذن التسليم             | 뤔     |
|                                                                                                    |        |             | 291020000000 | 1                         | 3027718      | 2008-09-20                     | 4                | 17017            | 96                                                                            | الدليا , التعليمي ,         | _<br> |
|                                                                                                    |        |             | 290539000000 | 1                         | 3027718      | 2008-09-20                     | 3                | 22331            | 96                                                                            | 0                           | _     |
|                                                                                                    |        |             | 290270000000 | 1                         | 3027718      | 2008-02-27                     | 2                | 22331            | 96                                                                            | الدمع                       |       |
| Image: Simple state Image: Simple state                                                                                                    |        |             |              |                           |              |                                |                  |                  | ريون.                                                                         | 9                           |       |
|                                                                                                    |        |             |              |                           |              |                                |                  |                  |                                                                               | تامين الشحنات               | 6     |
|                                                                                                    |        |             |              |                           |              |                                |                  |                  |                                                                               |                             |       |
| التليذ وتحاوير 🥥 ميام الدوم الموليين المراجع الموقع الموليين المراجع الموقع الموليين المواجع الموليين المراجع الموقع الموليين المراجع الموقع الموليين الموقع الموليين الموقع الموليين الموقع الموليين الموقع الموليين الموقع الموليين الموقع الموليين الموقع الموليين الموقع الموليين الموقع الموليين الموقع الموليين الموقع الموليين الموقع الموليين الموقع الموقع الموليين الموقع الموليين الموقع الموقع ال |        |             |              |                           |              |                                |                  |                  |                                                                               | >                           |       |

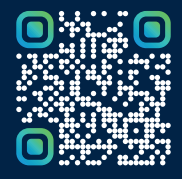

امسح هـــذا الكـود للاطّلاع علــــى آخر تحديث لهـذا المستند وكــافة المستندات المنـشورة أو تفضل بزيارة الموقع الإلكتروني zatca.gov.sa